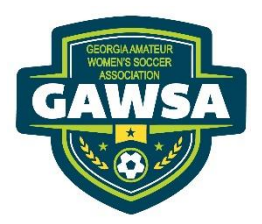

## SPORTS CONNECT

## 2022-2023 TEAM REGISTRATION

Captains will need to log into GAWSA.org to complete your TEAM Registration

When you log in:

- Go to "My Account"
- Select the tab "5 programs available"
- Go to "view divisions for GAWSA 2022 Fall Season"

Select the division you want to register your team in. The tab will change from Select to Selected

- Click "continue" at the bottom of the page
- Fill out the questionnaire
- Since you are registering a team, click NO to the first question, do you have a team code?

This pop up will appear and explain why: A Team Code is required to register a player <u>unless you are also</u> <u>forming a team</u>. If you wish to proceed in forming a team, your player will automatically be added to your team after checkout.

- PLAYERS will answer YES to this question as the team code is in their email
- Complete the questionnaire
- Type NO to the question "have you registered with GA Soccer"

Continue the process by signing up as head coach

- During this portion of the registration is when you enter your TEAM name
- Registration is completed when you pay the team fee

Continue the process by signing up as ahead coach. During the portion of the registration is when you enter you TEAM Name Complete the registration